## Adding Books to My Library

 The best way to adopt books for your courses is to first add them to your My Library so they are saved to be easily accessed to add to future courses. Use the search feature circled below. Searching for the 13-digit ISBN will yield one result, and is the best way to ensure that you have the correct title.

| -Ollett   Discover<br>Calvin college                                          | Message Center 🕕 Hi, Concier                    | rge Sarah H. $\vee$ |
|-------------------------------------------------------------------------------|-------------------------------------------------|---------------------|
| My Courses My Library                                                         |                                                 |                     |
| My Adoption Dashboard                                                         | Q Enter keyword, author, title or 13-digit ISBN | Go                  |
|                                                                               |                                                 |                     |
|                                                                               |                                                 |                     |
| My Courses                                                                    |                                                 |                     |
| My Courses                                                                    |                                                 |                     |
| My Courses  Select Term  Summer 2018                                          | ▼ Sha                                           | ire                 |
| My Courses  Select Term  Summer 2018  Select Department                       | ▼ Sha                                           | ire                 |
| My Courses  Select Term  Summer 2018  Select Department  SPAN                 | ▼ Sha                                           | ire                 |
| My Courses Select Term Summer 2018 Select Department SPAN Enter Course Number | ▼ Sha                                           | ire                 |

2. When you find the correct title, choose to view details.

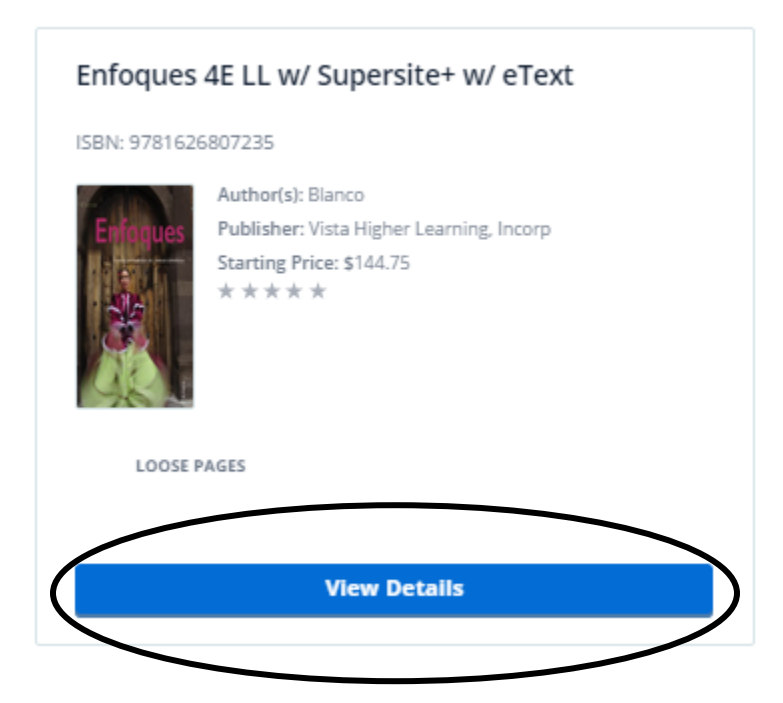

3. Choose Add to My Library from the bottom of the Details screen. Once added to My Library, you can view all of your saved titles by selecting the My Library tab at the top of the screen.

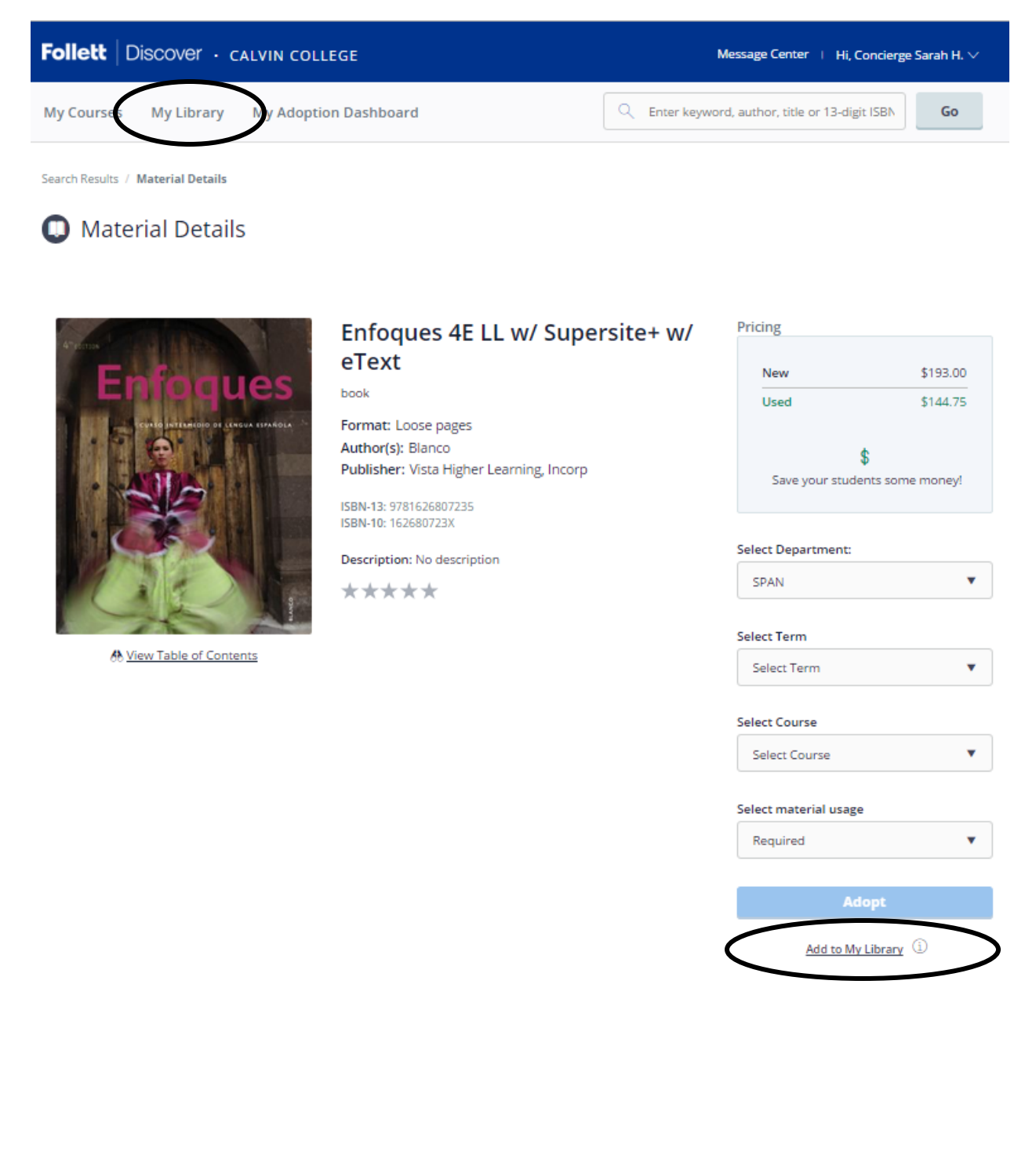

4. From My Library you can select the Adopt button to add it to any of your courses.

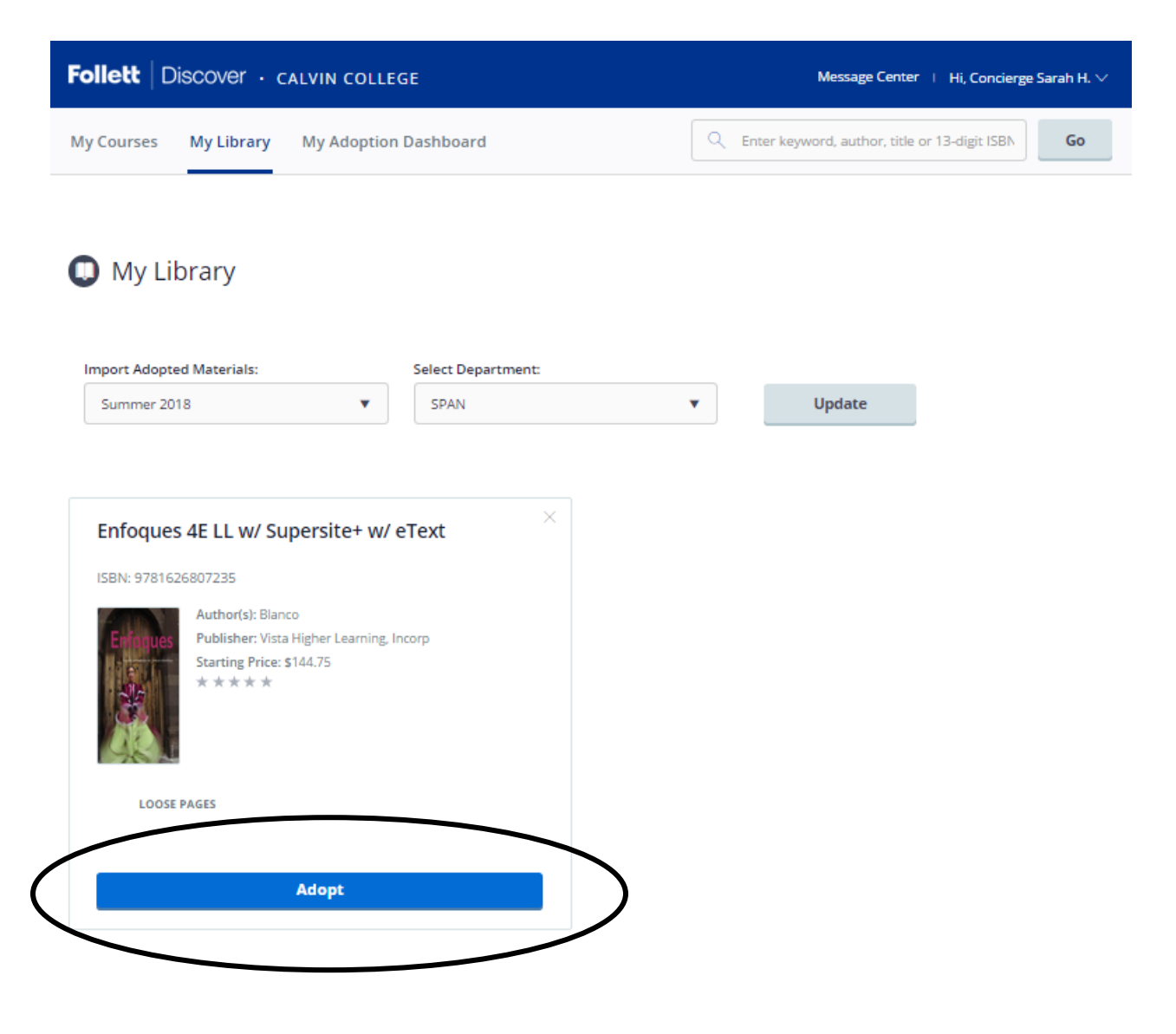

5. After selecting Adopt, you will be able to choose which subject and term you are adopting for, select Update, and then a list of the courses for that term will display. Select whether the title is Required, Recommended or Choice and then Adopt.

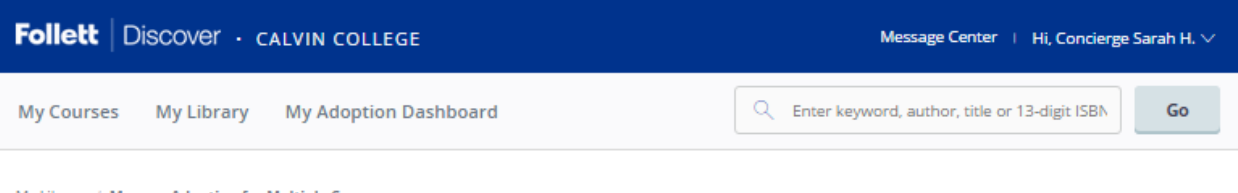

My Library / Manage Adoption for Multiple Courses

Manage Adoption for Multiple Courses

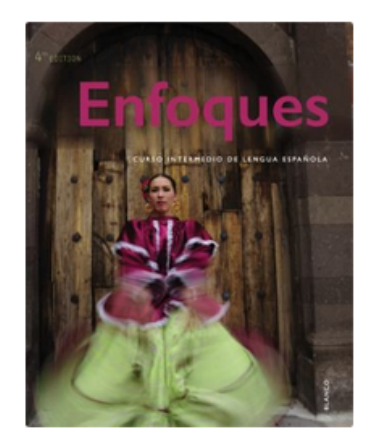

## Enfoques 4E LL w/ Supersite+ w/ eText

book

Format: Loose pages Author(s): Blanco Publisher: Vista Higher Learning, Incorp

ISBN-13: 9781626807235 ISBN-10: 162680723X

Description: No description

\*\*\*\*\*

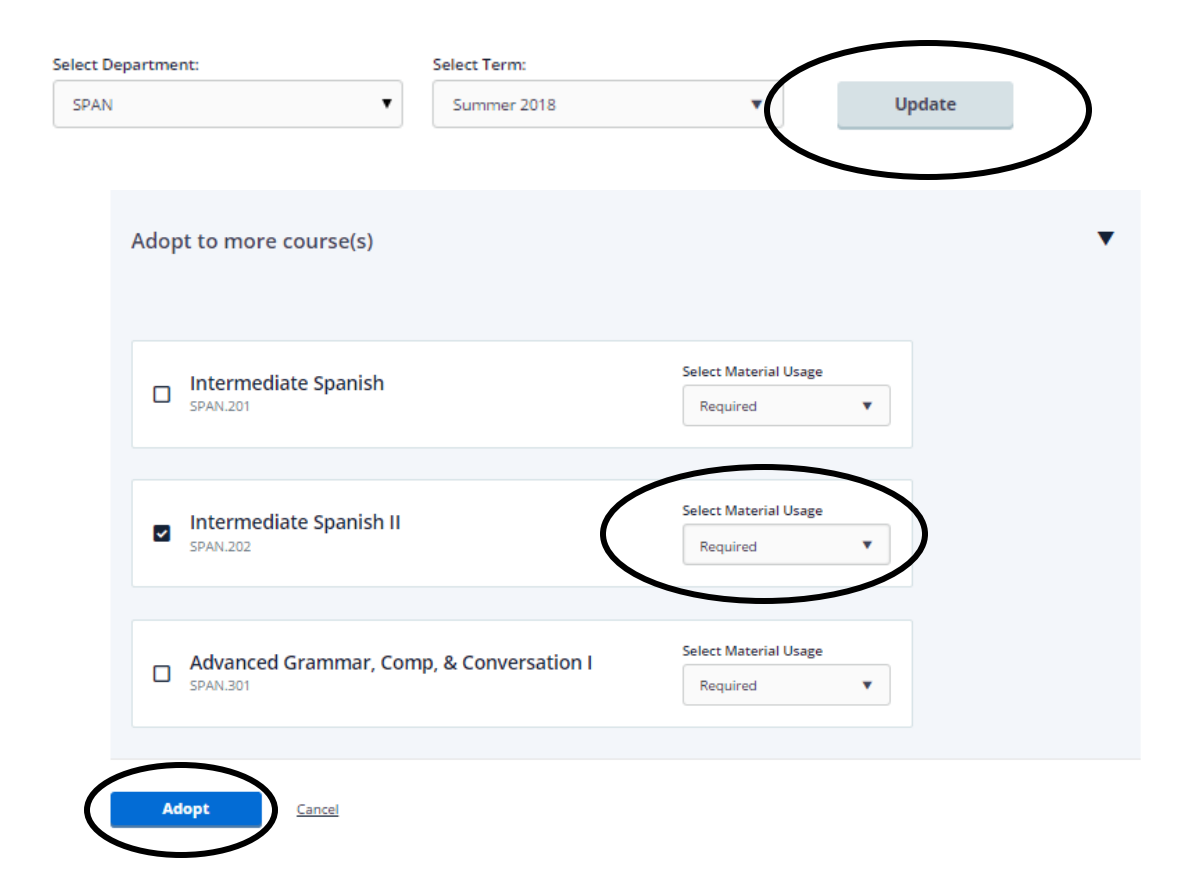